# AutoFill

There are many times when you will use a series of numbers, months, or weekdays in a spreadsheet. Excel has a feature called AutoFill which allows you to quickly enter a series of data by entering the first two values and it completes the rest. The following series are completed automatically after the first value is entered.

| First Value Entered | Series Completed With            |
|---------------------|----------------------------------|
| Sunday              | Monday, Tuesday, Wednesday,      |
| 1/10/2002           | 1/11/2002, 1/12/2002, 1/13/2002, |
| Qtr 1               | Qtr2, Qtr3, Qtr4                 |
| January             | February, March, April, May,     |

If you use abbreviations for the days of the week (Sun, Mon) or the months (Jan, Feb), the series is completed with the abbreviations.

A series can be done across rows or columns.

## **Numbers Series**

You want to create a series of numbers showing 5, 10, 15, 20, etc. You will enter the first two numbers and let Excel complete the series.

- Click the cell where you want to begin the series
- Type **5**, and press **Enter**.
- Type **10** in the next cell, and press **Enter**.
- Select the two cells with your numbers.
- **Click** and **drag** the fill handle until you have the desired range of numbers. **Release** the mouse button. Notice that a ScreenTip shows each number in the series.

#### Days of the Week

- Click the cell where you want to begin the series
- Type **Sunday** or **Sun**.
- **Click** and **drag** the fill handle until you have the desired range. Notice that a ScreenTip displays showing the day.
- You can begin a series of days with any day of the week.

# Month

- Click the cell where you want to begin the series.
- Type January or Jan.
- **Click** and **drag** the fill handle until you have the desired range. Notice that a ScreenTip displays showing the month.
- You can begin a monthly series with any month of the year.

## Dates

- Click the cell where you want to begin the series.
- Type the date you want to begin with. For example, you can enter 9/01/2002 or 9/1.
- **Click** and **drag** the fill handle until you have the desired range. Notice that a ScreenTip displays showing the date.
- To format a date series, **highlight** the cell range. Click **Format > Cells**. Click the **Number** tab. Click **Date** in the *Category* list and select the **date format** you want. Click **OK**.